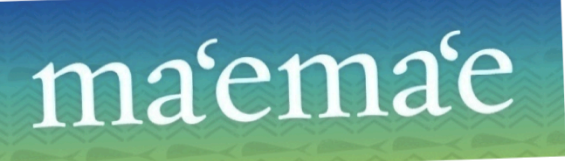

## AutoCorrect Tool for Hawaiian Vocabulary (MS Word 2010) – Online Instructions

To protect your existing list of AutoCorrect entries, please make sure to follow **ALL** steps carefully.

### Step 1: Enable AutoCorrect

To use the **AutoCorrect** feature as you type in Microsoft Word 2010, the "**Replace text as you type**" option must be enabled.

- 1. Launch the MS Word program and click the File tab.
- 2. Click **Options** near the bottom of the sidebar.
- 3. Select **Proofing** on the sidebar menu.
- 4. Click the AutoCorrect Options button.
- 5. Under the AutoCorrect tab, make sure the Replace text as you type box is checked.
- 6. Click **OK** to close the **AutoCorrect Options** dialog box.

#### Step 2: Enable Macros

Also, macros must be enabled for the *AutoCorrect.dot* file to run properly.

- In the same Word Options dialog box, select Trust Center from the sidebar menu.
- 2. Click the **Trust Center Settings** button near the bottom of the dialogue box.
- 3. Under Macro Settings, choose Enable all Macros.

\*IMPORTANT: Selecting this option allows all macros to run. Although this setting makes your computer vulnerable, steps will be outlined to restore the original setting upon completion of this installation.

- 4. Click **OK** to close the **Trust Center Settings** box.
- 5. Click **OK** to close the **Word Options** box.
- 6. Close Word.

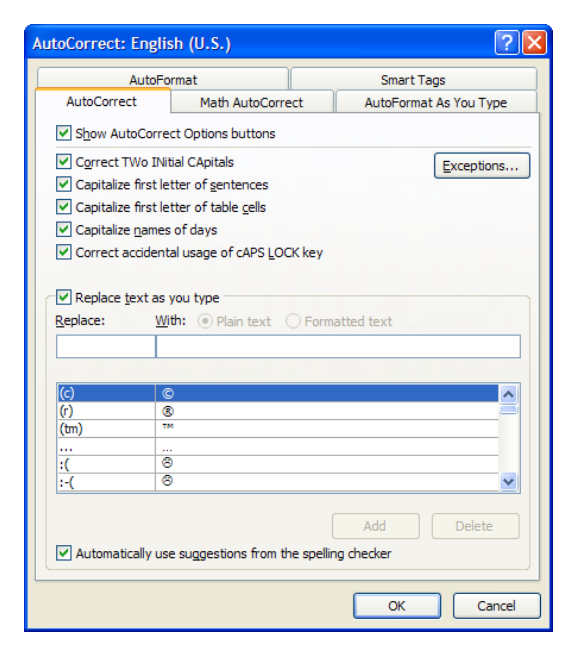

| Trust Center                                                                                                    |                                                                                                    |    | ? 🛛    |
|----------------------------------------------------------------------------------------------------|----------------------------------------------------------------------------------------------------|----|--------|
| Trust Center Trusted Publishers Trusted Locations Add-ins ActiveX Settings Mecro Settings Message Bar Privacy Options | Macro Settings         For macros in documents not in a trusted location:         Disable all macros without notification         Disable all macros with notification         Disable all macros with notification         Enable all macros inot recommended potentially dangerous code can run)         Developer Macro Settings         Trust access to the VBA project object model |    |        |
|                                                                                                    |                                                                                                    |    |        |
|                                                                                                    |                                                                                                    | ОК | Cancel |

1

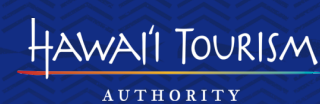

#### Step 3: Download AutoCorrect Files

- 1. Under the **Download Files** section of **Hawaiian Language Tools** on the Ma'ema'e page, click on the links to download the following files to your computer:
  - a. AutoCorrect.dot (Microsoft Word Template)
  - b. Hawaiian List.docx (Word Document)
- 2. When prompted, click Save.

**NOTE:** For ease of access, save the download files directly to your **Desktop** if possible. If by default the files automatically save to your **Documents** folder, please drag them to your desktop once they have finished downloading. Upon completion, you may move them to a different location.

3. You may close your web browser window at this time.

#### Step 4: Create a Backup Document of Your Existing AutoCorrect Entries

In order to save any previously added AutoCorrect entries, you must create a backup document. Otherwise, all preexisting entries will be erased.

- 1. From your **Desktop**, open the *AutoCorrect.dot* file.
- 2. Since this document was downloaded from the Internet, you may have to click the **Enable Editing** button on the toolbar the first time you open it. If not, continue on to the next step.
- 3. Click the **Backup** button on the **AutoCorrect Utility** dialogue box and again, save the file to your **Desktop** (keep the default file name).

| AutoCorrect Utility                                                                                                    |         |        |  |  |  |
|----------------------------------------------------------------------------------------------------|---------|--------|--|--|--|
| This program will allow you to backup and restore your AutoCorrect entries.<br>Choose Backup to create a Word document from your AutoCorrect list.<br>Choose Restore to restore an AutoCorrect list from a Backup document. |         |        |  |  |  |
| Backup                                                                                                    | Restore | Cancel |  |  |  |

- 4. Now you will have three files:
  - a. AutoCorrect Backup Document.docx
  - b. AutoCorrect.dot
  - c. Hawaiian List.docx
- 5. Click Cancel to close the AutoCorrect Utility box.
- 6. Close the document.

#### Step 5: Copy Hawaiian AutoCorrect List

- 1. From your desktop, now open the *Hawaiian List.docx* file.
- 2. Click anywhere in the table and press **Ctrl** + **A** to select the entire table.
- 3. Copy the table by pressing Ctrl + C (or right-clicking and choosing Copy).
- 4. Now the entire list is copied to the clipboard.
- 5. Minimize the document.

#### Step 6: Merge Hawaiian AutoCorrect List with Existing Entries

This step allows you to merge the AutoCorrect list of common Hawaiian words and proper/place names with the existing entries on your computer.

- 1. Open the AutoCorrect Backup Document.docx file you saved to the Desktop.
- 2. Place your cursor at the end of the document, below the last line of the table.
- 3. Paste the copied table by pressing **Ctrl** + **V** (or right-clicking and choosing **Paste**).
- 4. At this point you have merged the two lists.
- 5. Save, then close both documents.
- 6. Click No to remove the copied text from the clipboard.

#### Step 7: Restore AutoCorrect List

- 1. Open the AutoCorrect.dot file again.
- 2. Choose Restore and then click Yes.
- When the **Open** dialogue box appears, find and select the *AutoCorrect Backup Document.docx* file from your **Desktop**.
- 4. Click Open.
- Once you open the document, it will automatically restore the merged AutoCorrect file to your MS Word program.
- 6. When it is finished installing, a **Restore complete** box will appear.
- 7. Click OK.
- 8. Click Cancel on the AutoCorrect Utility box.
- 9. Keep the document open.

# Step 8: Reset Macro Security to Original Setting

- 1. In the same Word document, click the **File** tab and go to **Options** again.
- 2. Select Trust Center and click Trust Center Settings.
- 3. Under Macro Settings, reset the security level to Disable all macros with notification.
- 4. Click **OK**.
- 5. Click OK again.
- 6. Close the document.

Now you are ready to utilize the AutoCorrect tool for Hawaiian vocabulary.

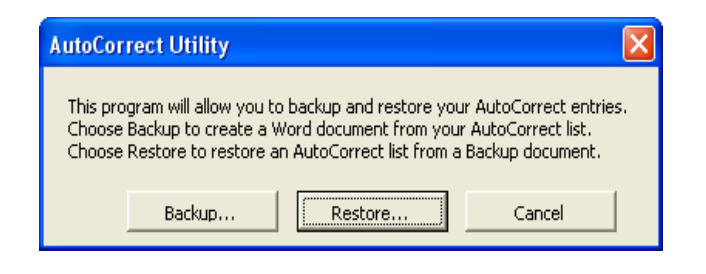

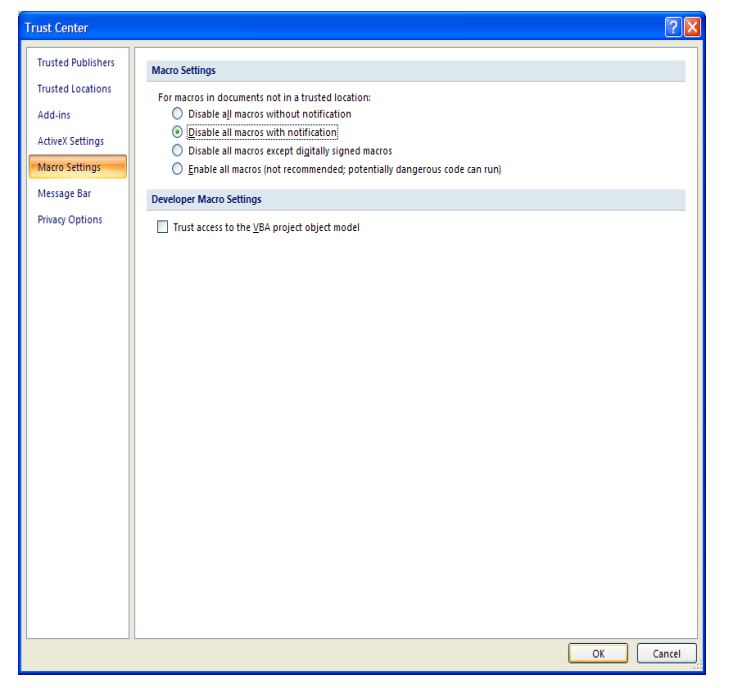

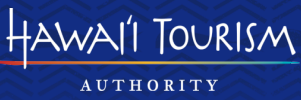